## Photoshop download tutorial

1. To login at any time go to main Adobe site and use "Sign in": <u>https://www.adobe.com/#</u> Use your PVPSS email to log in (upper right.)

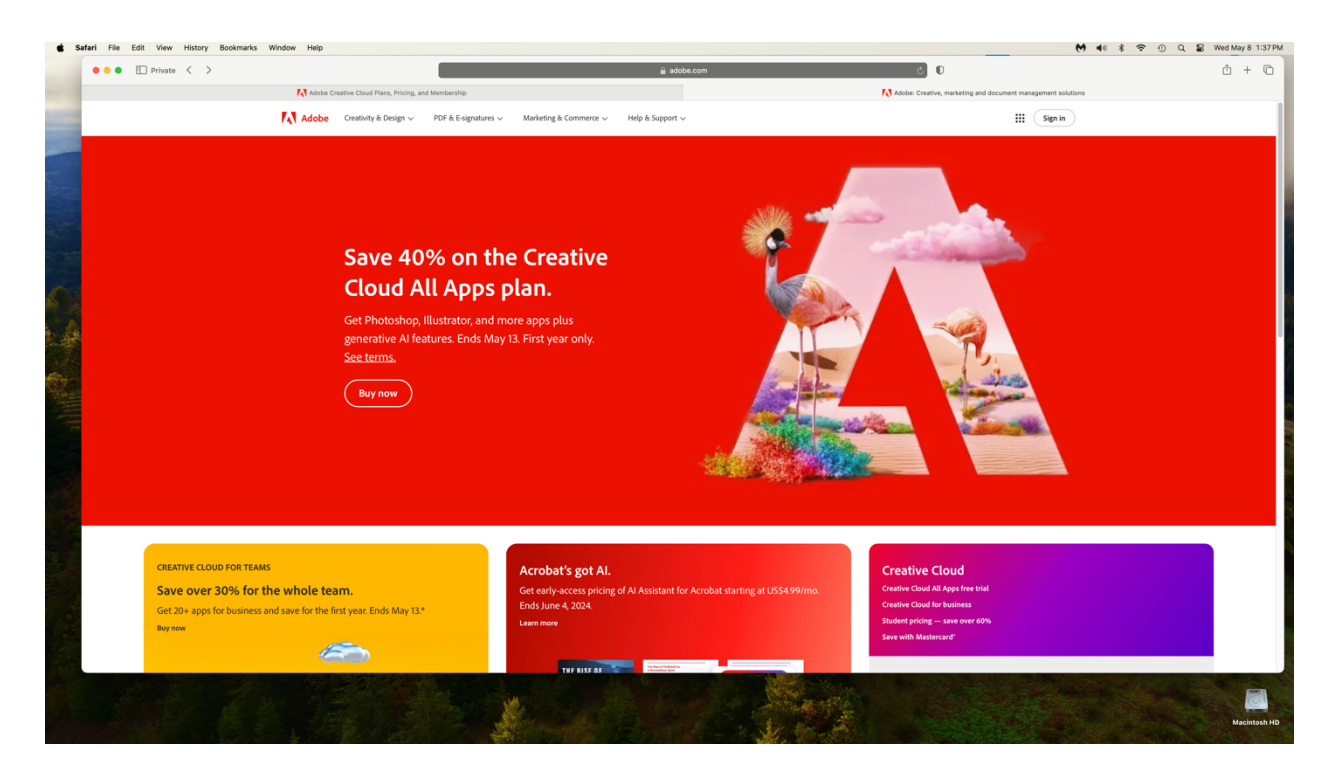

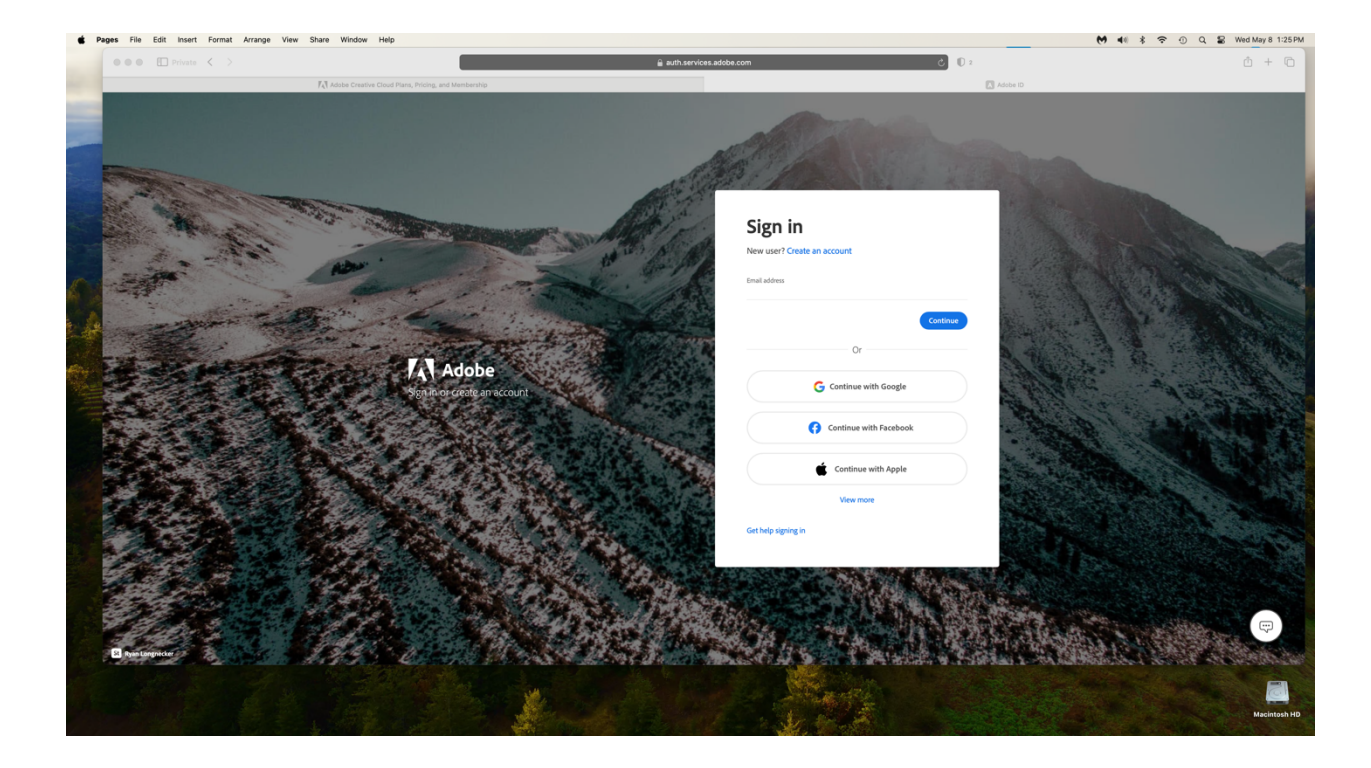

3. This is the Home page and you will see what apps are available to you

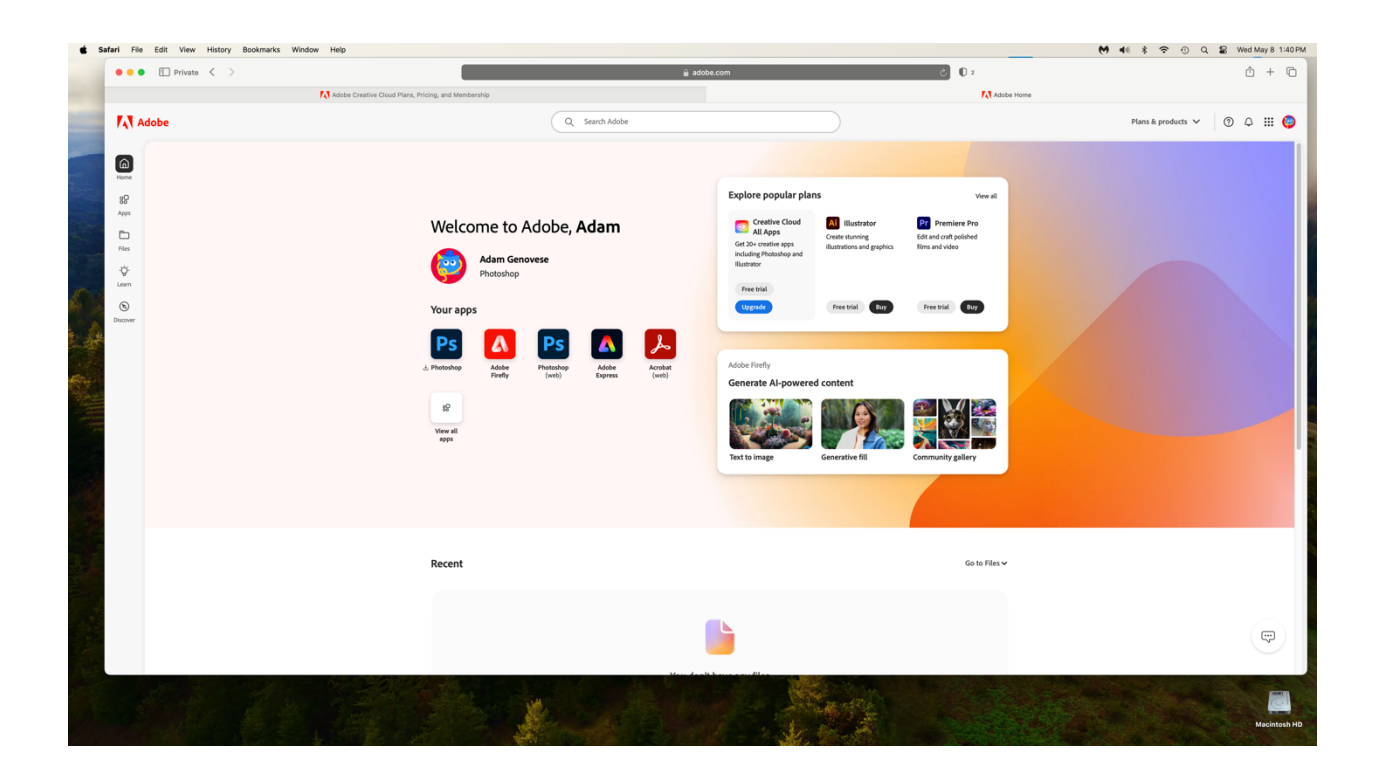

4. Select Photoshop to download, open the Photoshop installer from where ever you chose to download, then follow the prompts to install

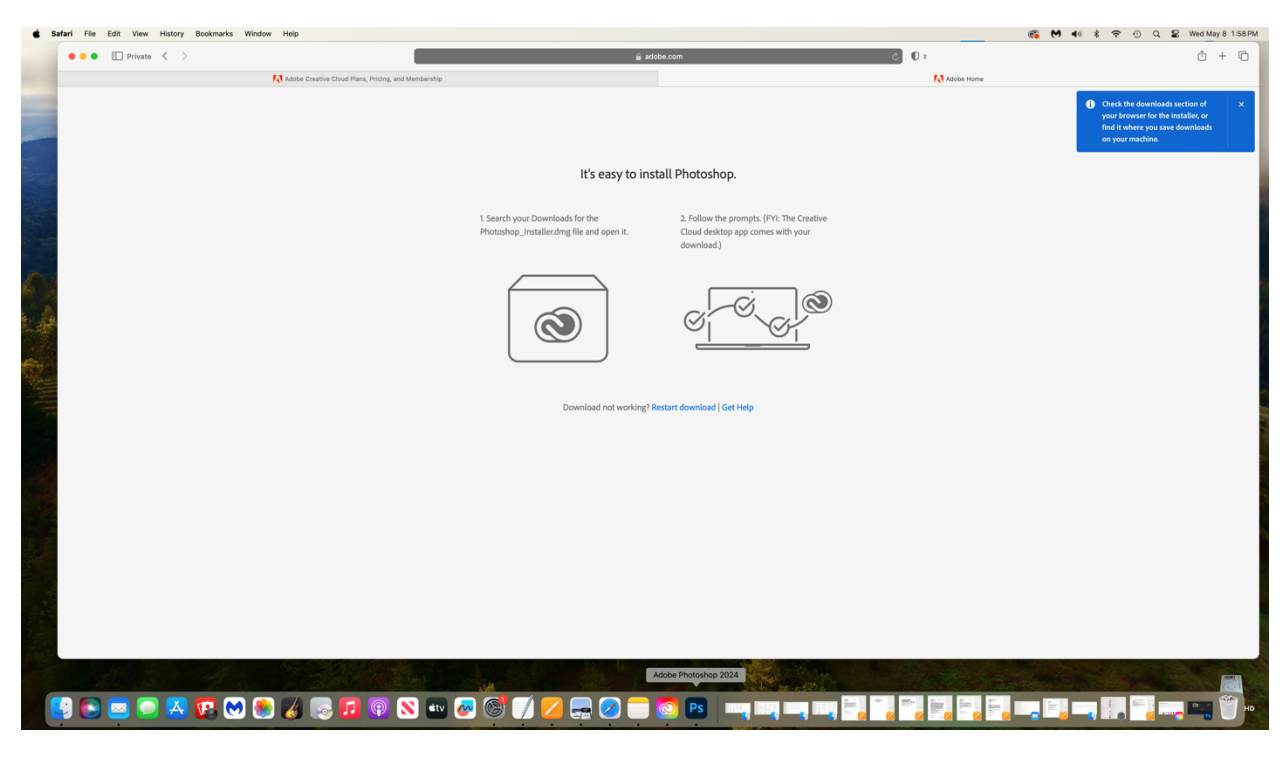

5. Photoshop may take some time to download. Just be patient. You will be able to view your download progress on the Adobe Home page

| 💿 Creative (                                                        | loud Desktop                                                       |                                                                                                    |                                                                                                    | - 🗆 X                                                                                                    |
|---------------------------------------------------------------------|--------------------------------------------------------------------|----------------------------------------------------------------------------------------------------|----------------------------------------------------------------------------------------------------|----------------------------------------------------------------------------------------------------|
| ≡                                                                   | (                                                                  | Q Search Creative Cloud                                                                                                    |                                                                                                    | f 🤂 📌 🌍                                                                                                    |
| Home<br>Home<br>Files<br>Discover<br>Cito<br>Stock &<br>Marketplace | Shortcuts ()<br>()<br>()<br>()<br>()<br>()<br>()<br>()<br>()<br>() | Image: Stock   Adobe Firefly   Image: Stock   Image: Acrobat web     Image: Stock   Adobe Firefly   Adobe Fonts   Image: Acrobat web     Image: Stock   Adobe Firefly   Adobe Fonts   Image: Acrobat web     Image: Stock   Adobe Firefly   Adobe Fonts   Image: Acrobat web     Image: Stock   Adobe Firefly   Adobe Fonts   Image: Acrobat web     Image: Stock   Adobe Firefly   Adobe Fonts   Image: Acrobat web     Image: Stock   Adobe Firefly   Adobe Fonts   Image: Acrobat web     Image: Stock   Adobe Firefly   Adobe Fonts   Image: Acrobat web     Image: Stock   Adobe Firefly   Adobe Fonts   Image: Acrobat web     Image: Stock   Adobe Firefly   Adobe Fonts   Image: Acrobat web     Image: Stock   Adobe Firefly   Adobe Fonts   Image: Acrobat web     Image: Stock   Adobe Fonts   Image: Acrobat web   Acrobat web     Image: Stock   Adobe Fonts   Image: Acrobat web   Acrobat web     Image: Stock   Adobe Fonts   Image: Acrobat web   Acrobat web     Image: Stock   Adobe Fonts   Acrobat web   Acrobat web | for Apps in your Add shortcut plan Add shortcut      Start creating in Photoshop with a templates     Start your Photoshop work with artist-designed templates like product mockups, photo effects, layouts, and more.     Browse templates | Adam Genovese     Manage account     Your plan     Photoshop     Upgrade plan     Image account     Image account     Apps     View your apps     Image account     Image account </td |
|                                                                     | Recent ①                                                           | • Tutorials for all apps                                                                                                    |                                                                                                    |                                                                                                    |
|                                                                     | The                                                                |                                                                                                    |                                                                                                    |                                                                                                    |

6. Make sure to allow Photoshop to access your Documents folder. If at any time you get a prompt that asks what you are using Photoshop for choose "Edit Photos"

| System Sett                                                      | ngs File Edit View Window Help                                                                                                    |                                                                                                    | © ₩                                                                                                    | 📢 💲 🕤 Q 📓 Wed May 8 1:54 PM                                                                                                    |
|------------------------------------------------------------------|----------------------------------------------------------------------------------------------------|----------------------------------------------------------------------------------------------------|----------------------------------------------------------------------------------------------------|----------------------------------------------------------------------------------------------------|
| •••                                                              |                                                                                                    | Q. Search Creative Cloud                                                                                                    |                                                                                                    | f 🛛 枪 🙆                                                                                                    |
| Home<br>Home<br>Hes                                              | Shortcuts ()<br>PS PS Adde Expenses Adde Stack Adde Firsty Adder Firsty<br>SuggBted ()                                                                                                    | the Apps In your Add shorted                                                                                                    |                                                                                                    | Your plan   Photoshop   Upgrade plan                                                                                                    |
| Discover<br>III<br>Stock &<br>Marketplace<br>+:<br>Quick actions | Suggestions to help you succed<br>activity, we'll per you suggestion to<br>with we'll help you gest her not or dry our<br>membersig.     Suggestions to help you succed<br>within the app<br>GR bit here the succed Photoshop with<br>hards on tubratis made the spe.       OK     Open Photoshop | Addeb Photoshop 2024.spt <sup>2</sup><br>wedd like to access files in ywr<br>Synther bods, calibloate on<br>nove.<br>Try Bay Try Bay | Construction of publish elegant<br>Layouts<br>Design professionali quality layouts for<br>posters, books, digital magazines, e books,<br>interactive PDPs, and more.<br>Try Bur | Hope your apps   Image: Adobe Fronts   Image: Adobe Shock   Image: Adobe Shock   Image: Image: Adobe Shock   Image: Image: Image |
|                                                                  | Recent ①                                                                                                    |                                                                                                    | Go to                                                                                                    | Files ~                                                                                                    |
|                                                                  |                                                                                                    | No recents<br>The work-you save in Creative Cloud will appear here.                                                                  |                                                                                                    |                                                                                                    |
|                                                                  | Start a project on Adobe Express                                                                                                    |                                                                                                    | ∑ View                                                                                                    | more                                                                                                    |
|                                                                  |                                                                                                    |                                                                                                    |                                                                                                    | $\odot$                                                                                                    |
|                                                                  | Start from your content Instagram square post Flyer                                                                                                    | Instagram story TikTok video Logo                                                                                                    | Facebook post Instagram reel In                                                                                                    | stagram                                                                                                    |
|                                                                  |                                                                                                    | Rock Martin                                                                                                    |                                                                                                    | Macintosh HD                                                                                                    |

7. You now have Photoshop. Enjoy!

| ¢    | Photoshop 2024 File Edit Image Layer Type 5          | Select Filter View Plugins Window Help |                                                 | ® M 40 *                                                                                                    | 중 ① Q 📓 Wed May 8 2:01 PM             |
|------|------------------------------------------------------|----------------------------------------|-------------------------------------------------|----------------------------------------------------------------------------------------------------|---------------------------------------|
|      |                                                      |                                        | Adobe Photoshop 2024                            |                                                                                                    | <b>A</b> 0 <b>A</b>                   |
|      | <b>P3</b>                                            |                                        |                                                 |                                                                                                    | - ~ Ç                                 |
|      | New file                                             | Welcome to Photoshon Adam              |                                                 | e këde nore                                                                                                    | articor                               |
|      | Open                                                 |                                        |                                                 |                                                                                                    |                                       |
|      |                                                      |                                        | Try next-generation Al.                         |                                                                                                    | <b>////</b>                           |
|      | ↔ Home                                               |                                        | New features in the Photoshop (beta) app.       |                                                                                                    |                                       |
| No.  | FLES                                                 |                                        | <b>T</b>                                        |                                                                                                    |                                       |
| R H  | 🗅 Yourfiles                                          |                                        |                                                 | Find more in-app tutorials                                                                                       |                                       |
| 10   | 🚨 Shared with you                                    | Cf Generate                            | Downlead                                        | Go to Learn                                                                                                    |                                       |
|      | Lightroom photos                                     |                                        |                                                 |                                                                                                    |                                       |
|      | ⊞ Deleted                                            |                                        |                                                 |                                                                                                    |                                       |
| 1.10 |                                                      |                                        |                                                 |                                                                                                    |                                       |
| fin- |                                                      |                                        |                                                 |                                                                                                    |                                       |
|      |                                                      |                                        |                                                 |                                                                                                    |                                       |
| 1    |                                                      |                                        | ↓<br>D====================================      |                                                                                                    |                                       |
|      |                                                      |                                        | Or select one from your computer to get started |                                                                                                    |                                       |
|      |                                                      |                                        |                                                 |                                                                                                    |                                       |
|      |                                                      |                                        |                                                 |                                                                                                    |                                       |
|      |                                                      |                                        |                                                 |                                                                                                    |                                       |
|      |                                                      |                                        |                                                 |                                                                                                    |                                       |
|      |                                                      |                                        |                                                 |                                                                                                    |                                       |
|      |                                                      |                                        |                                                 |                                                                                                    |                                       |
|      |                                                      |                                        |                                                 |                                                                                                    |                                       |
|      | The latest Al features are now available in the Phot | toshop (beta) app                      |                                                 |                                                                                                    | Download ×                            |
|      | and the second second                                |                                        | Adobe Photoshop 2024                            | and the second second second second second second second second second second second second second second second |                                       |
|      | 関 💽 🔤 💽 🗛 💽 🧶                                        | 😹 🌏 🗖 💿 🔊 🛶 🛃                          | 7 🔼 🚍 🕗 💼 🔕 🖻 📖 📖                               |                                                                                                    | i i i i i i i i i i i i i i i i i i i |
|      |                                                      |                                        |                                                 |                                                                                                    |                                       |